## 電腦名稱更新操作步驟

## 步驟一:設定->系統->關於(系統資訊)->重新命名此電腦

| ← 設定           |                                                                                           |
|----------------|-------------------------------------------------------------------------------------------|
| 命 首頁           | 關於                                                                                        |
| 尋找設定 ク         | 系統正在監控並保護您的電腦。                                                                            |
| <u>*</u><br>永統 | 多閱 Windows 安全性中的詳細資訊                                                                      |
| - 顯示器          | 装置規格                                                                                      |
| 4-9) 音效        | 装置名稱 DESKTOP-32236MO<br>處理器 Intel(R) Core(TM) i7-6700 CPU @ 3.40GHz 3.41                  |
| 通知與動作          | 已安裝記憶體(RAM) 8.00 GB (7.44 GB 可用)                                                          |
| 少 專注輔助         | 装置識別碼 98D389AD-1B79-40EF-A6FR-A403FF36884F<br>產品識別碼 00331-10000-00001-/ <sup>重新命名電腦</sup> |
| ○ 電源與睡眠        |                                                                                           |
| □ 儲存體          | 復製 您可以使用字元、建字號與數字的組合。<br>3                                                                |
| 129 平板         | 目前的電腦名稱: DESKTOP-32236MO<br>重新命名此電腦                                                       |
| <u> </u>       | Windows 相格                                                                                |
| ₽ 投影到此電腦       | Windows 7元日<br>版本 Windows 10 車業版 下一步 取消                                                   |
| <b>%</b> 共用體驗  | 版本 22H2                                                                                   |
| FB 多统元性        | 安裝於 2023/9/5<br>OS 組建 19045.3803                                                          |
|                | 體驗 Windows Feature Experience Pack<br>1000.19053.1000.0                                   |
| 山劉知鴻           | 復製                                                                                        |
| ☆ 遠端桌面         | 与于不可能的。<br>····································                                           |
| 田選用功能          |                                                                                           |
| ○ 關於           | 開讀 Microsoft 軟體技權條款                                                                       |
|                |                                                                                           |
|                |                                                                                           |
|                |                                                                                           |

🗄 🔎 在這裡輸入文字來搜尋 📌 🎦 🛱 💽 🥫 💼 💼 🚔

步驟二:重新命名電腦名稱,格式為「單位英文+分機」,例如「cc-2362」

| 里新布洛电脑           |          |  |
|------------------|----------|--|
| 重新命名電腦           |          |  |
| 您可以使用字元、連字號與     | 數字的組合。   |  |
| 目前的電腦名稱: DESKTOP | -32236MO |  |
| CC-2362          | ×        |  |

步驟三:更改後,請將電腦重新開機,確保完成更名作業

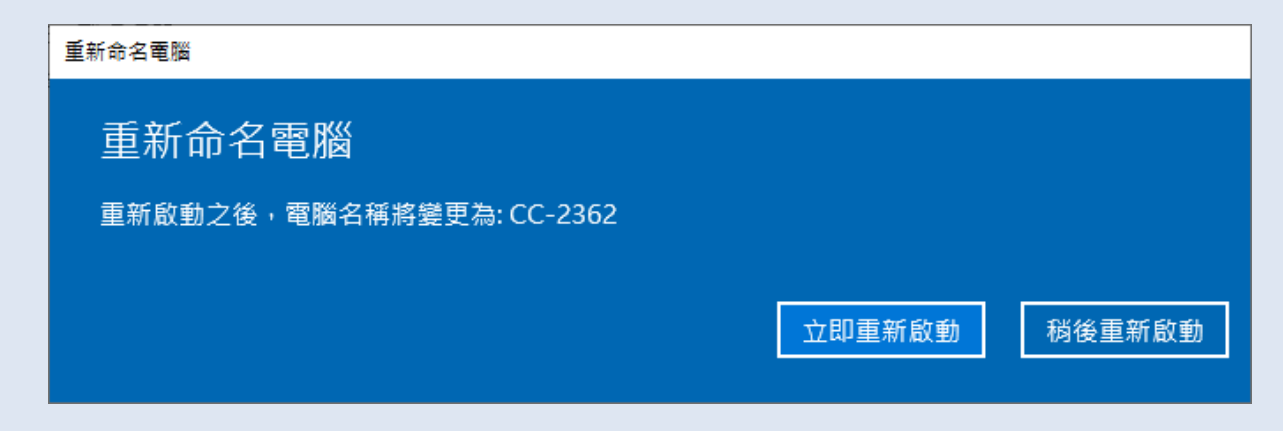

## 注意!重開機後請重新進入設定確認名稱是否確實完成更改